## Scanning photographs into a patient's chart in axiUm

First, save the photo that you want to attach on your desktop.

| 1          | Patient Attachments - Training, Bo               | ob (29708)                |             |            |                          |      |             |               |  |
|------------|--------------------------------------------------|---------------------------|-------------|------------|--------------------------|------|-------------|---------------|--|
|            |                                                  | Release of patient inform |             |            | ormation consent on file |      |             | Show Deleted  |  |
| <b>III</b> | Section                                          | Radiographs               | Photos      |            |                          |      |             |               |  |
|            | Business Office (90)<br>Consents/Tmt Plans (113) | Date                      | Description | File Type  | Status                   | User | Approved By | Approval Date |  |
| 4          | Forms (120)<br>Historical Records                | Add Patient At            | tachment    |            |                          |      |             | x             |  |
| Ħ          | HOP Clinic (1)<br>Images                         | Patient Attack            | hment       |            |                          |      | -7          |               |  |
| 00000      | Immunizations                                    | Date                      | 02/28/2018  | User       | Hansel, Kathryn          |      |             |               |  |
| 2          | Insurance<br>IPE Clinic                          | Description               |             |            |                          |      | Car         | ncel          |  |
| 13         | Letters (51)<br>Medicaid Forms                   | Attachment                |             |            |                          |      | Scan t      | o File        |  |
| 2.8        | Medical InfoConsults (2)                         | Castian                   |             | C. h. m.h. | Photos                   |      | Select      | Source        |  |
|            | NOMC Referral Form                               | Section                   | IIIayes •   | SUD-tab    | THOLOS                   | •    | Jelect      |               |  |
|            | Patient Notes                                    |                           |             |            |                          |      | Scan [      | Direct        |  |

- 1- Open the patient's chart in the **Rolodex** (last name, first name enter), select patient- name must appear in status bar at the bottom of the axiUm screen
- 2- Open the **Attachments** module
- 3- Go to Images in Section column
- 4- Go to the **Photos** tab
- 5- Hit the **Create new Record** button (green plus sign)to open the **Add Patient Attachment** window
- 6- Hit the **browse** button- ellipsis button with 3 dots- find the photo that you have already saved on your desktop- select it to attach
- 7- Add a description in the **Description** field and hit the **OK** button
- 8- You should see the name of the file listed now and you can double click on the file name to open and view it.

\*\*\*Remove the saved file from the desktop when finished.